### DÉBITO AUTOMATICO - FAST DEBIT FINESA

Para inscribir tu cuenta de débito automático (Fast debit) no es necesario que estés inscrito al portal web, podrás hacerlo a través del siguiente link <u>https://portalclientes.finesa.com.co/portal/debito-rapido/.</u>

1. Al dar clic en el link, te abrirá la siguiente pantalla:

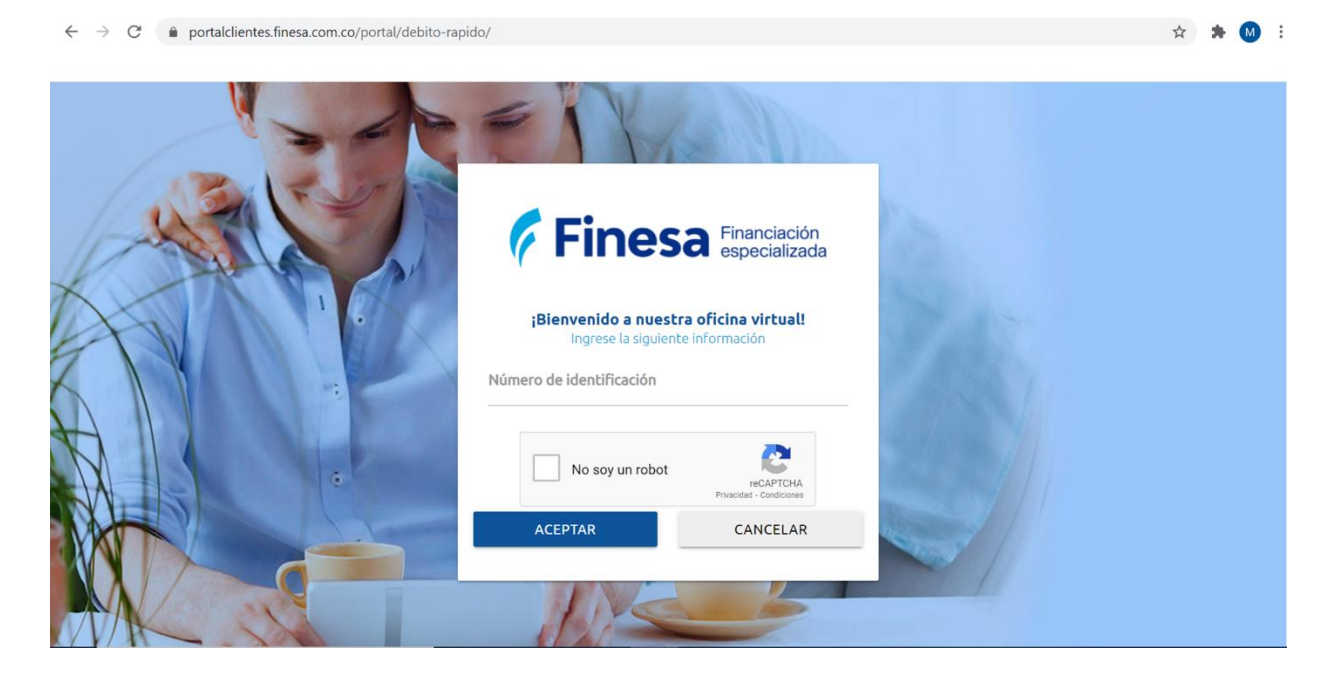

2. Ingresa tu número de identificación o NIT del titular del crédito. Haz clic en el recuadro "No soy un robot" y posteriormente en el botón "Aceptar".

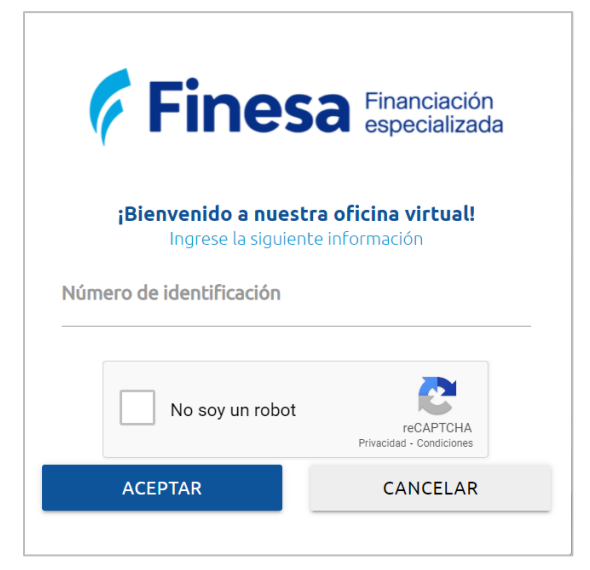

# Finesa Financiación especializada

 Digita los últimos cuatro (4) números de tu crédito y haz clic en botón "Aceptar". Si lo olvidaste, no te preocupes, elige la opción "No lo recuerdo".

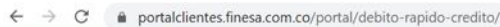

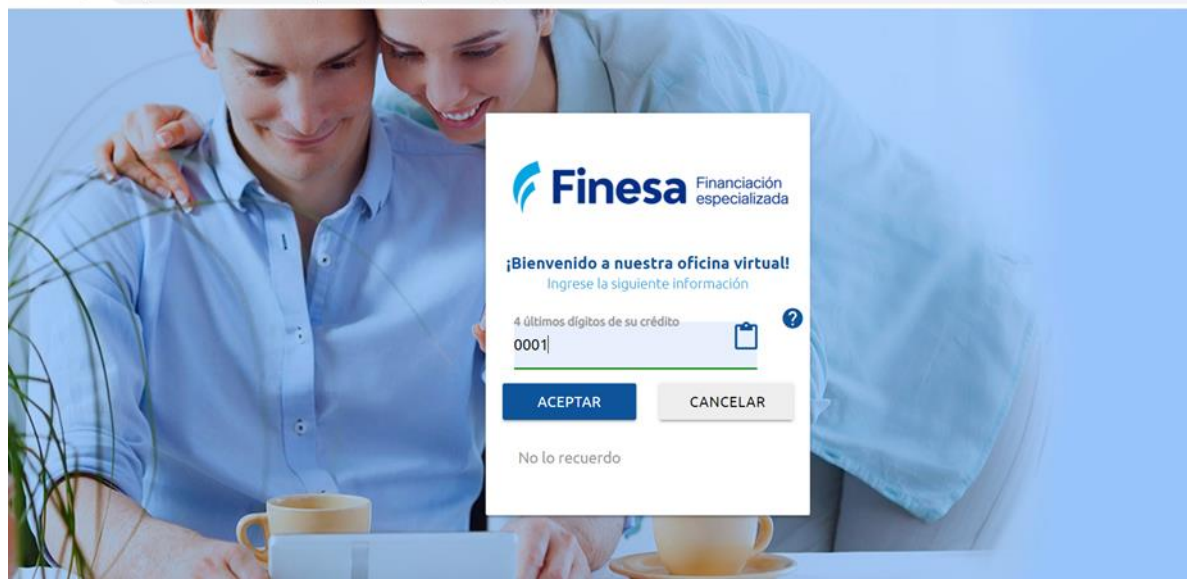

- El sistema te llevará a otra pantalla donde debes seleccionar el correo electrónico que tienes registrado en nuestra base de datos y haz clic en "Enviar".

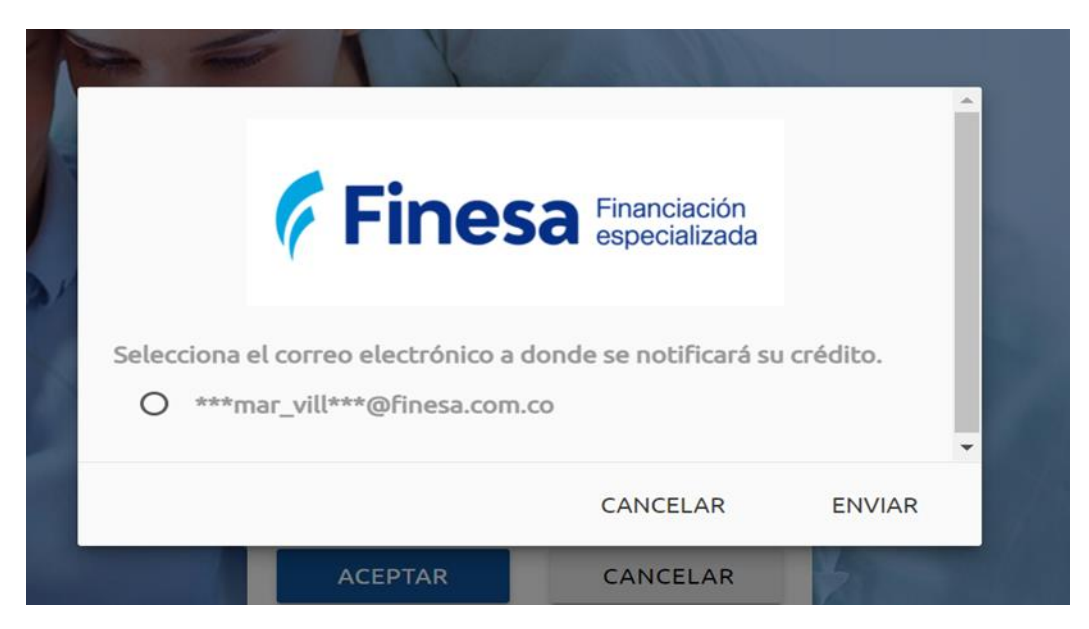

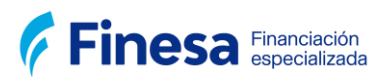

#### - Recibirás a tu correo electrónico el número de crédito.

Notificación número de crédito

Soporte Tecnología Para 🥝 Jeimar Yesid Villota Melo

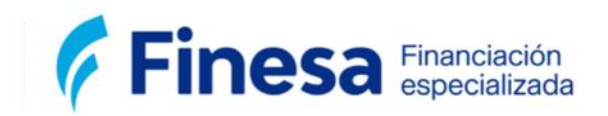

Hola, Jeimar Yesid Villota Melo 0

Con los últimos 4 dígitos de este número de crédito 20000001

Muchas gracias por utilizar este medio.

4. Después de digitar el número de crédito, te aparecerá el formulario para que diligencies toda la información requerida para el Débito Automático, tales como: número de cuenta, tipo de cuenta y banco. Haz clic en el recuadro "Autorización de términos y condiciones" si estás de acuerdo y continúa el proceso.

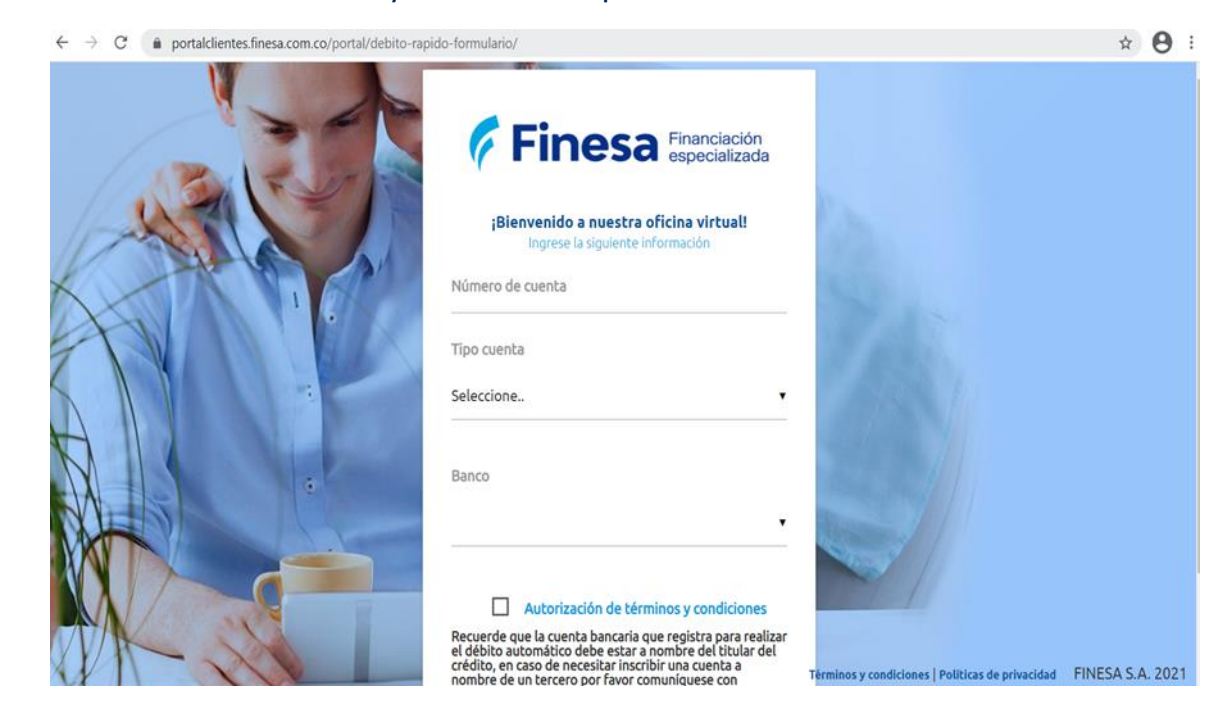

### Finesa Financiación especializada

 Elige el medio por el cual deseas que te enviemos el código de seguridad OTP (Token) para generar el documento del débito automático.

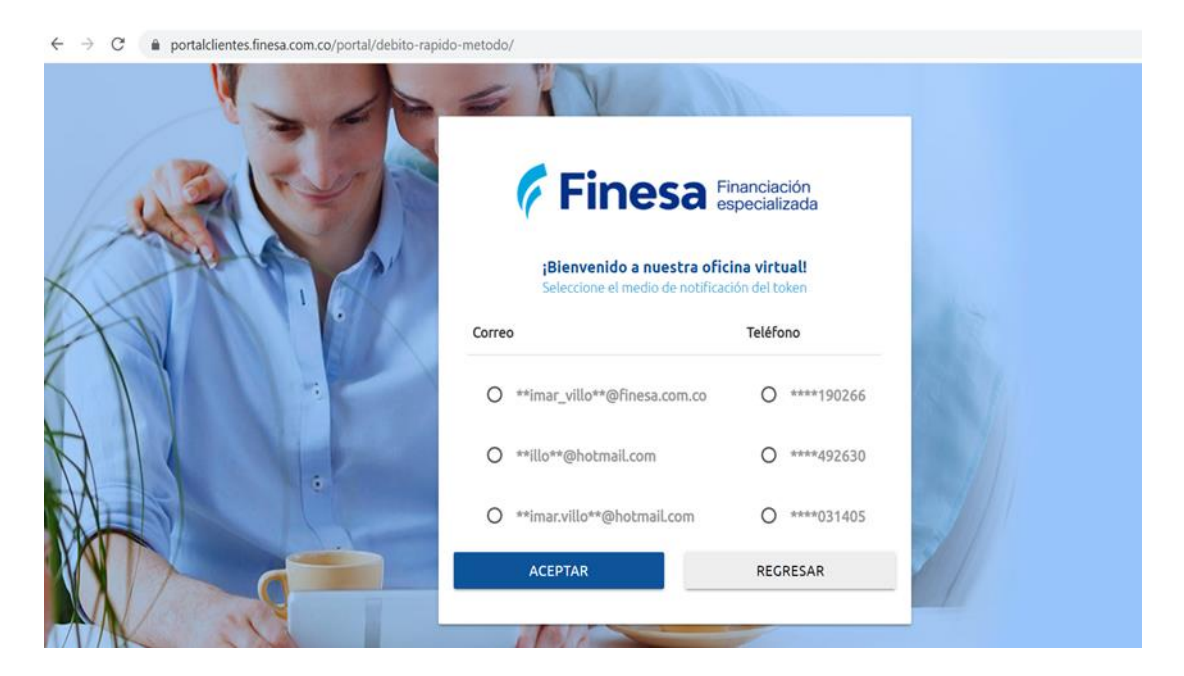

6. Al correo que tienes registrado en el sistema o número de celular deberá llegarte un código de autorización para firmar el documento de Débito Automático, así:

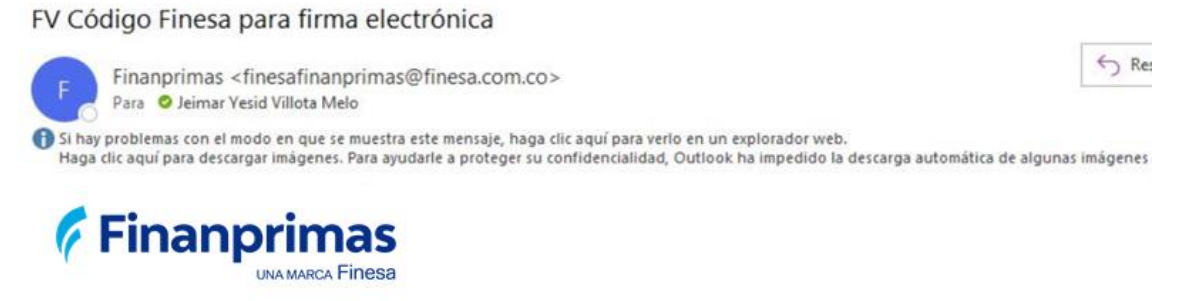

Estimado (a) cliente,

Su código para firmar los documentos de autorización de débito automático con Finesa es: 036287. Por favor no lo comparta.

Gracias por preferimos.

Finesa.

Por favor no responda a este correo, para consultas puede escribirnos a clientesfinanprimas@finesa.com.co.

# Finesa Financiación especializada

 Ingresa el número de token recibido y haz clic en botón "Enviar". Automáticamente el Débito quedará registrado exitosamente para procesar tus pagos de manera mensual.

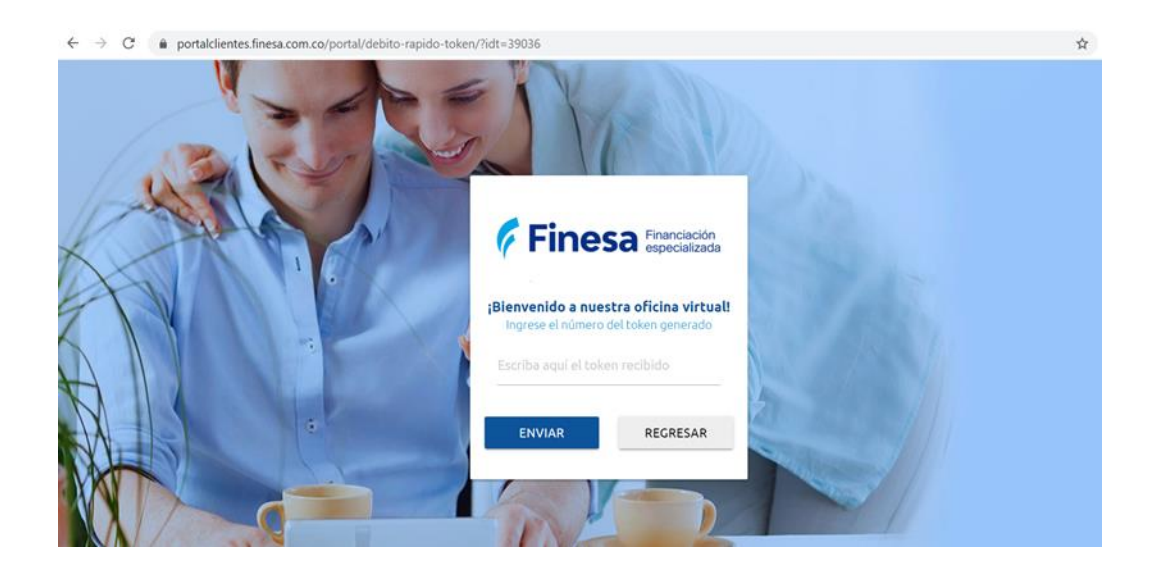

Ágil y simple, en Finesa nos movemos por ti